## 全麵協アプリ(審査員用・個人会員用)登録手順

①ApplestoreもしくはPlayストアからアプリをインストールしてください。

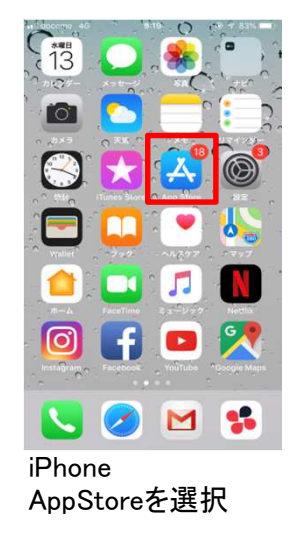

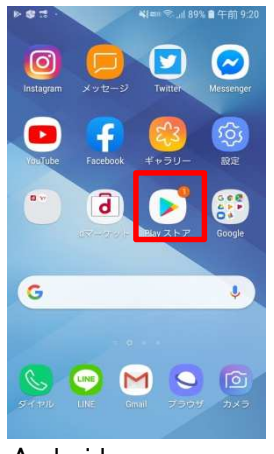

Android Playストアを選択

②検索バーで【全麵協】と入力するとアプリが表示されるので、インストールする

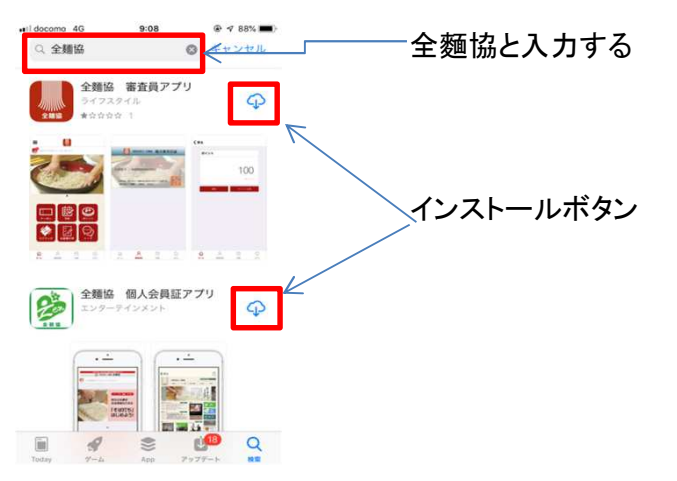

③アプリインストールした後にアプリを立ち上がると以下の画面が表示されるので、【登録】をタップ

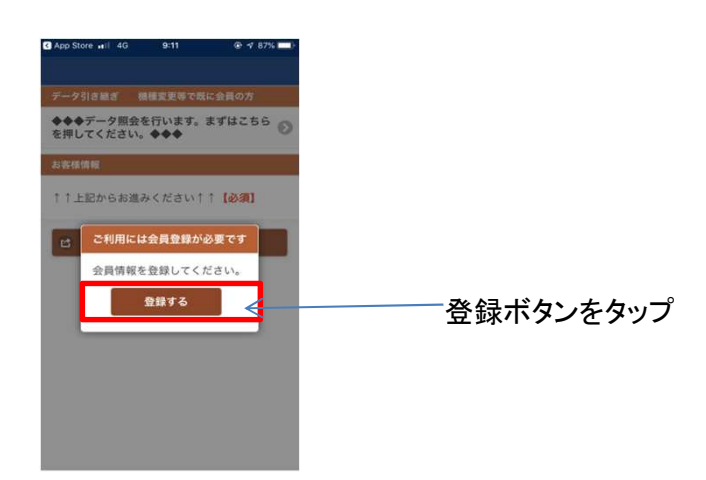

 ④上段にある【◆◆◆データ照合を行います。まずはこちらを押してください。◆◆◆】をタップする 注意事項:ここでは下段にある【登録】ボタンは押さないでください。

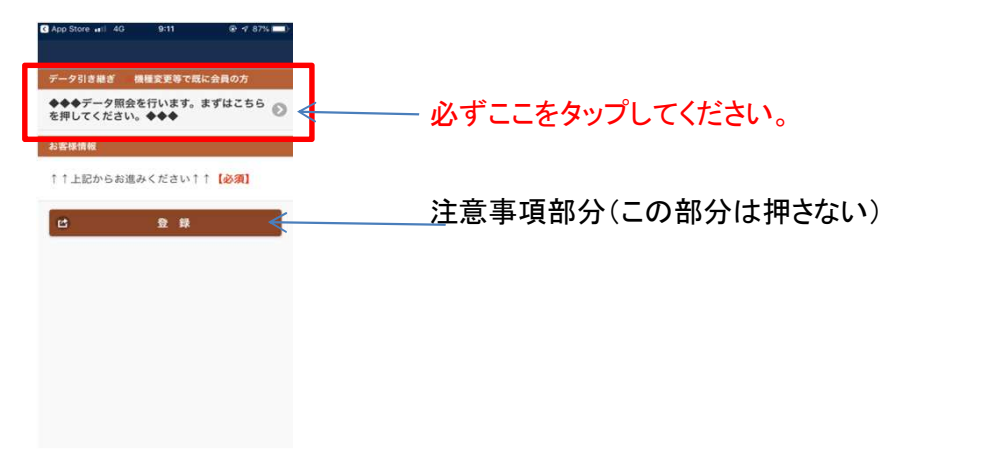

⑤登録NO(会員番号)は半角で入力してください。フリガナは全角で入力してください。 またフリガナは苗字と名前を繋げて入力してください。 入力完了後に【データを引き継ぐ】をタップしてください。

| all docom | 4G               | 9:49          | @ 🕫 80% 🗖 |
|-----------|------------------|---------------|-----------|
|           |                  |               |           |
| く戻る       | ) <del>7</del> - | -夕引き継ぎ        |           |
| フリ        | ガナ(全角)           | ・登録NO(洋       | ≦角)を入     |
| 50        | てくたさい。           | A 44 + 80 ( S | 1 + 1     |
| フリださ      | ガナは苗字と<br>ハ。     | 名前を繋げて        | 入力してく     |
| 例:<br>ゼン  | メンタロウ            | [0]           |           |
| 22        | x9 909           | 1.1           |           |
| 会員番       | 3                |               |           |
| 1234      | 567              |               | •         |
| フリガ       | t                |               |           |
| ゼンメ       | ンタロウ             |               |           |
|           |                  |               |           |
| -         | ~                |               |           |
| ß         | 7.               | -ダを引き継ぐ       |           |

⑥データ引継ぎ後に以下の画面が表示されますので、登録完了です。

1:データ引継ぎ完了

2:トップページ

3:審査員証

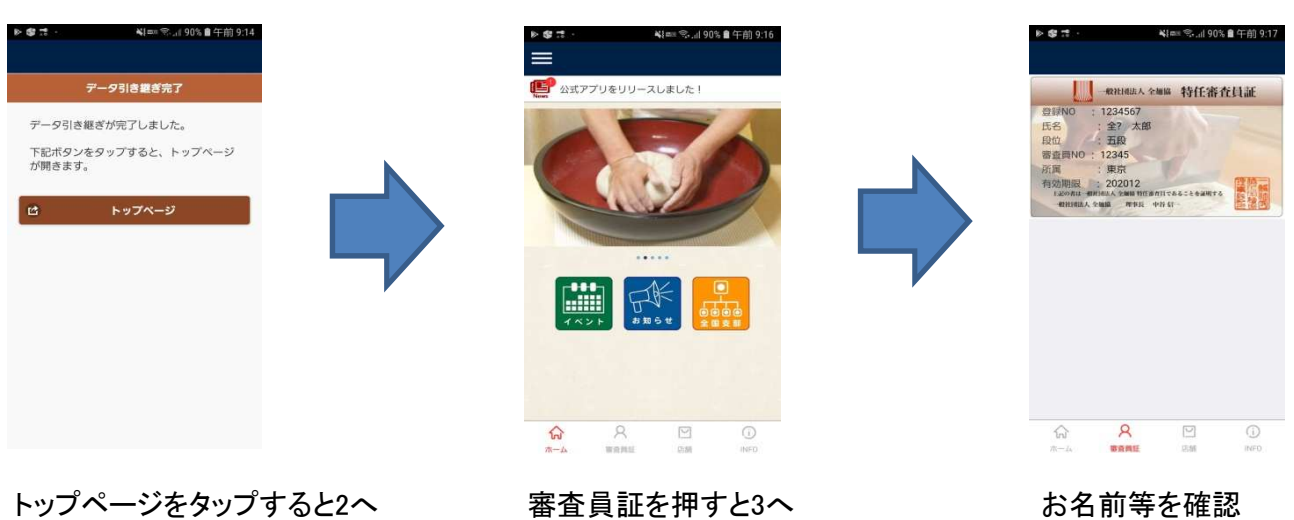